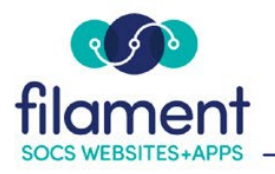

# Edit Profile Guide Table of Contents

| Edit Profile Guide Main Page   | 2   |
|--------------------------------|-----|
| Edit Profile Guide Description | 2-3 |
| Change Password                | 4-5 |
| Managing Your Connected IDs    | 6   |

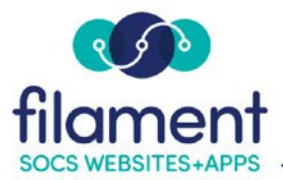

# Edit Profile

Log in to SOCS from the front page or sub-page.

## Editing your Login and Personal Information

To make changes to your login, password or staff home page edit your **User Profile** by selecting your name at the top left corner of the toolbar.

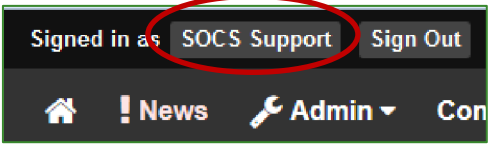

#### At the Profile Menu select Edit Profile.

You are able to change your Email and personal info for your account.

#### Login Information

| Username:      | ssupport22          |
|----------------|---------------------|
| Email:         | socssupport@fes.org |
| Email (again): | socssupport@fes.org |

Your main staff page is pre-populated with the Personal Information from your User Profile. Any changes you make to your information will be updated on your main staff page.

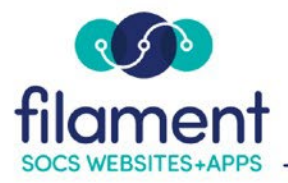

#### - TRAINING

| Personal Infe          | ormation                                                                                                    |  |  |  |  |
|------------------------|----------------------------------------------------------------------------------------------------|--|--|--|--|
| Firstname:             | SOCS                                                                                                    |  |  |  |  |
| Lastname:              | Support                                                                                                    |  |  |  |  |
| Staff Page<br>Parent:  | Administration                                                                                                    |  |  |  |  |
| Staff Page<br>Section: | Support, Dr. SOCS                                                                                                    |  |  |  |  |
| Title:                 |                                                                                                    |  |  |  |  |
| Organization:          | FES Training Center                                                                                                    |  |  |  |  |
| Address:               | 1300 O Street                                                                                                    |  |  |  |  |
| City:                  | Lincoln                                                                                                    |  |  |  |  |
| State:                 | NE                                                                                                    |  |  |  |  |
| Zip:                   | 68508                                                                                                    |  |  |  |  |
| Country:               | USA                                                                                                    |  |  |  |  |
| Phone:                 | 800.850.8397 ext. 3                                                                                                    |  |  |  |  |
| Bio<br>Description:    | This is my Staff Page Bio Description. I can put in lots of information about what I teach here, my hours, the information students and parents can find here. More info.                      |  |  |  |  |
|                        | To separate text with line breaks, insert a<br>br> tag where you want the line to break. You may also use other HTML tags to help format the text (e.g. , <strong>, <em>, etc.).</em></strong> |  |  |  |  |
| Upload<br>Image:       |                                                                                                    |  |  |  |  |
| Current<br>Image:      | the age of white                                                                                                    |  |  |  |  |
| Remove<br>Image:       |                                                                                                    |  |  |  |  |
| Image Alt<br>Text:     | SOCS Logo                                                                                                    |  |  |  |  |
|                        | Update Profile Cancel                                                                                                    |  |  |  |  |

By selecting **Update Profile** your changes will be saved and you will be brought to the News page. !News is a message board where SOCS Support will post articles about new enhancements, User Groups, Holiday closings or maintenance times. You

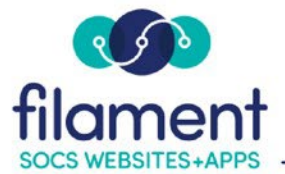

will want to read any new articles to make sure you don't miss any enhancements or important information.

### Change Password

#### At the Profile Menu select Change Password.

Use the corresponding text fields to enter your current password and new password.

## **Change Password**

To change the password for your Midwest Surfboard Company account, use this form.

| Choose a strong password ar<br>password.<br>Your new password <b>must hav</b><br>• 12 characters • One<br>• One number (1, 2, 3) | d don't reuse it for other accounts. You<br>re at least<br>uppercase letter (A, B, C) • One<br>• One of these characters: !@#\$%^ | r new password must be different than the current<br>lowercase letter (a, b, c)<br>&* |
|----------------------------------------------------------------------------------------------------|----------------------------------------------------------------------------------------------------|---------------------------------------------------------------------------------------|
| Current password                                                                                                    | New password                                                                                                    | Confirm password                                                                      |
| Show Passwords New Password Strength                                                                                             | 1                                                                                                    |                                                                                       |
| × 12+ Length × A-Z                                                                                                    | x a-z x 0-9 x !@#\$%                                                                                                    | ^&*                                                                                   |
|                                                                                                    | Save                                                                                                    | Cancel                                                                                |

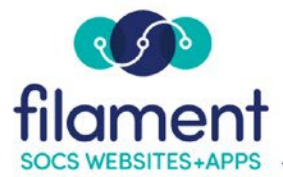

Enable Show Passwords to display your password.

## **Change Password**

To change the password for your Midwest Surfboard Company account, use this form.

| Choose a strong password a password.                                               | nd don't reuse it for other accounts. You                                               | r new password must be different than the current |
|------------------------------------------------------------------------------------|-----------------------------------------------------------------------------------------|---------------------------------------------------|
| Your new password <b>must ha</b><br>• 12 characters • On<br>• One number (1, 2, 3) | ve at least<br>e uppercase letter (A, B, C) • One<br>• One of these characters: !@#\$%^ | lowercase letter (a, b, c)<br>&*                  |
| Current password                                                                   | New password                                                                            | Confirm password                                  |
| Show Passwords New Password Strengt                                                | h                                                                                       |                                                   |
| × 12+ Length × A-Z                                                                 | × a-z × 0-9 × !@#\$%                                                                    | ^&*                                               |
|                                                                                    | Save                                                                                    | Cancel                                            |

To ensure your password meets the security requirements, each requirement box will display green if it meets the criteria.

## Change Password

| To change the password for your Midw        | est Surfboard Company account, use th    | nis form.                                   |
|---------------------------------------------|------------------------------------------|---------------------------------------------|
| Choose a strong password and don' password. | 't reuse it for other accounts. Your new | password must be different than the current |
| Your new password <b>must have</b> at le    | east                                     | erecletter (o. b. e. )                      |
| One number (1, 2, 3, )                      | case letter (A, B, C) • One lowerd       | ase letter (a, b, c)                        |
|                                             | ne of these characters. :@#\$70 &        |                                             |
| Current password                            | New password                             | Confirm password                            |
|                                             |                                          |                                             |
| Show Passwords                              |                                          |                                             |
| New Password Strength                       |                                          |                                             |
| X 12+ Length A-Z                            | a-z 🔽 0-9 🗙 !@#\$%^&*)                   |                                             |
|                                             | Save Cancel                              |                                             |

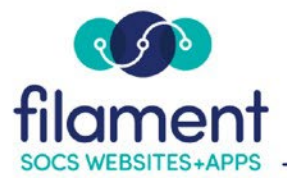

## Managing Your Connected IDs

At the **Profile Menu** select **Managed Connected IDs** to connect your preexisting Google, Facebook or Twitter credentials. Once these credentials are connected with your SOCS user ID, you will be able to log into SOCS by selecting the associated icon.

## My Connected IDs:

| Provide         | er & ID            | Name (if available) | Email (if available) |
|-----------------|--------------------|---------------------|----------------------|
| No Social Log   | gin IDs associated | whith this acount   |                      |
| Or add an ID fi | rom:               |                     |                      |
| G google        | f facebook         | ¥ twitter           |                      |

Select your provider. You will need to enter your username and password for the account. If you are currently logged into this account you will not be asked for this information.

#### My Connected IDs:

| ovider & ID             |                                                              | Name (if available)                                                                             | Email (if available)                                                                              |
|-------------------------|--------------------------------------------------------------|-------------------------------------------------------------------------------------------------|---------------------------------------------------------------------------------------------------|
| ₲ 112793924984956203794 |                                                              |                                                                                                 | socsinsider@gmail.com                                                                             |
| from:                   |                                                              |                                                                                                 |                                                                                                   |
| f facebook              | Y twitter                                                    |                                                                                                 |                                                                                                   |
|                         | ovider & ID<br>112793924984956<br>from:<br><b>f</b> facebook | ovider & ID           112793924984956203794           from: <b>f</b> facebook <b>f</b> tacebook | ovider & ID     Name (if available)       112793924984956203794       from:            f facebook |

Now your provider's credentials are connected to your user account. The next time you log in, select the provider icon.

Selecting the **Home** button will take you back to your SOCS home page.

When you are finished updating your site use the Sign Out.